# XTOOL | M1 Ultra

## Guide de démarrage rapide

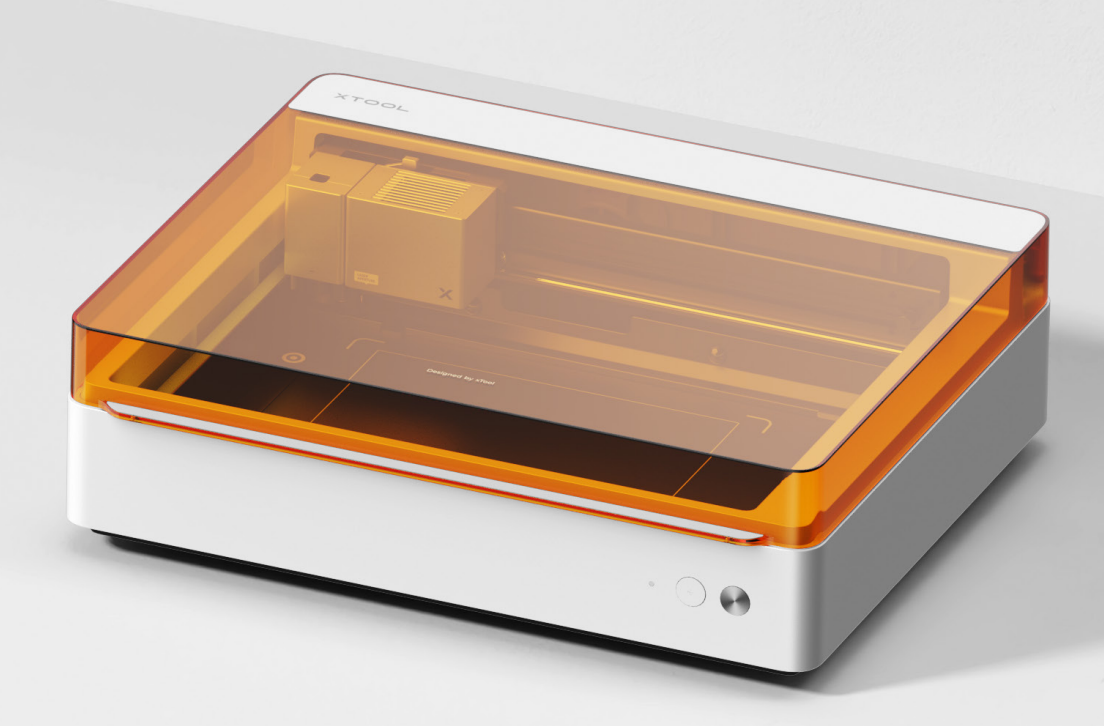

| Liste des éléments | C | ) | 1 | 1 |  |  |
|--------------------|---|---|---|---|--|--|
|--------------------|---|---|---|---|--|--|

## Découvrez votre xTool M1 Ultra - - - - - - - - 02

## Préparations - - - - - - - - - - - - - - - 04

| Utiliser xTool M | Ultra | 08 |
|------------------|-------|----|
|------------------|-------|----|

Description de l'indicateur - - - - - - - - - - - 16

## Liste des éléments

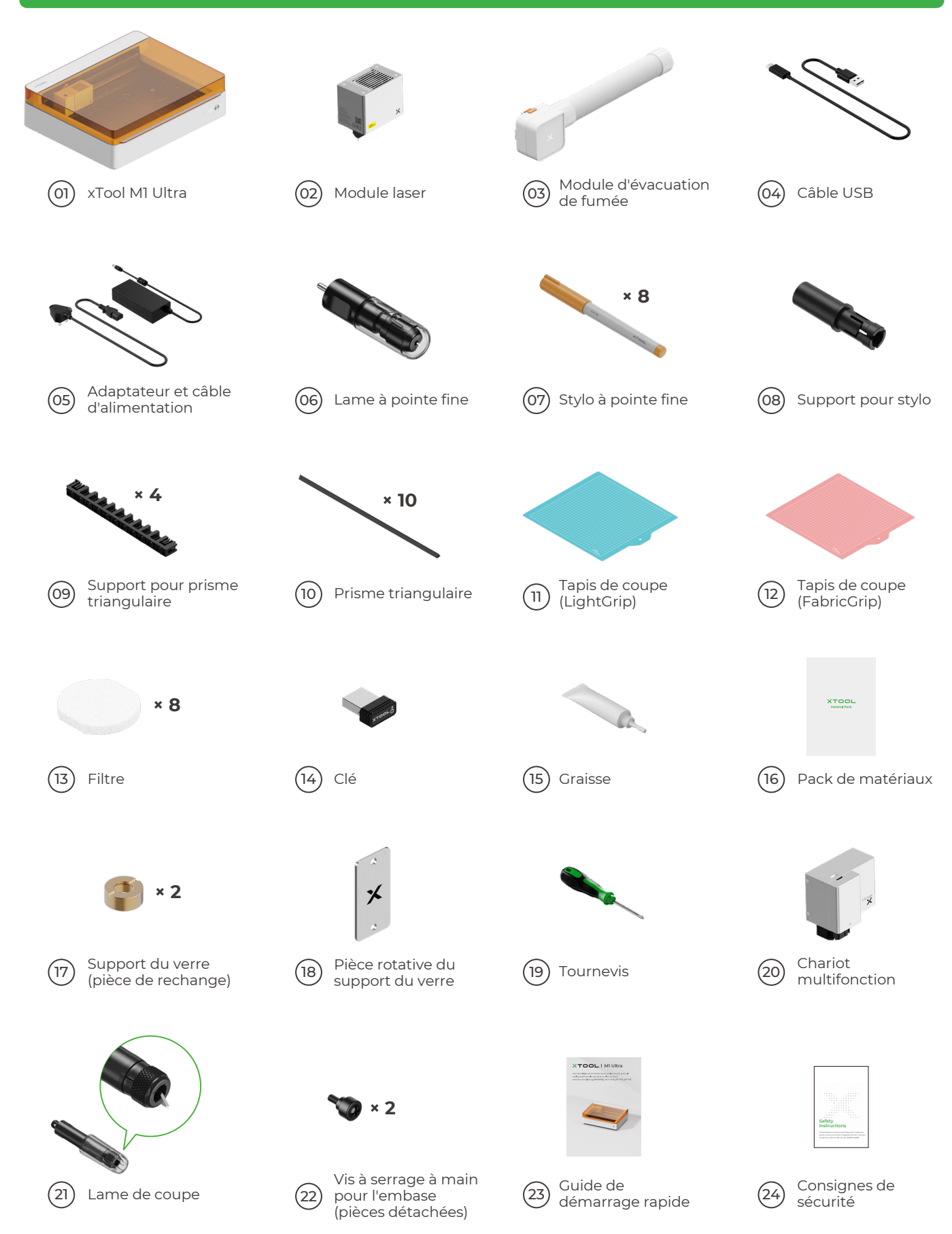

## Découvrez votre xTool M1 Ultra

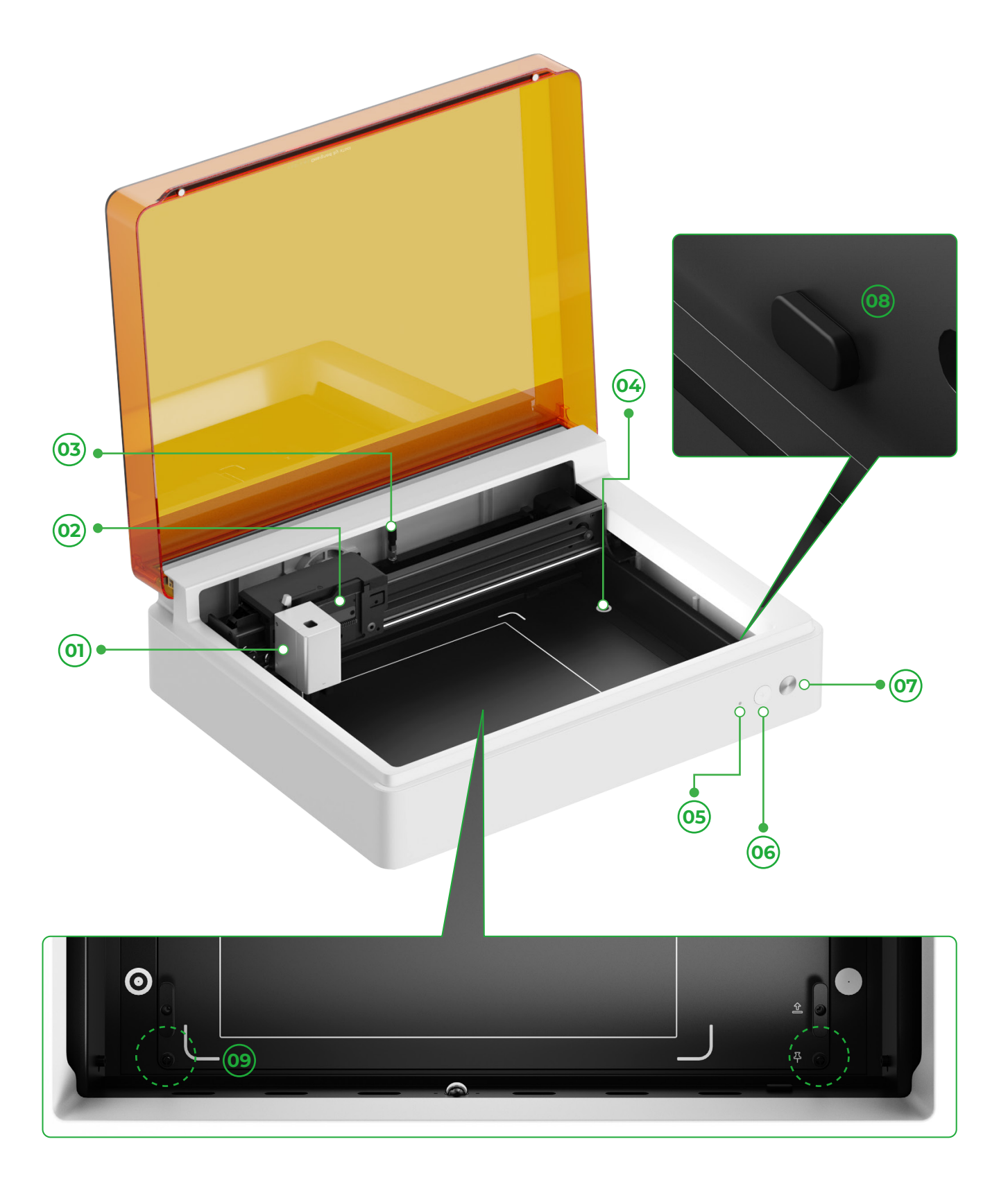

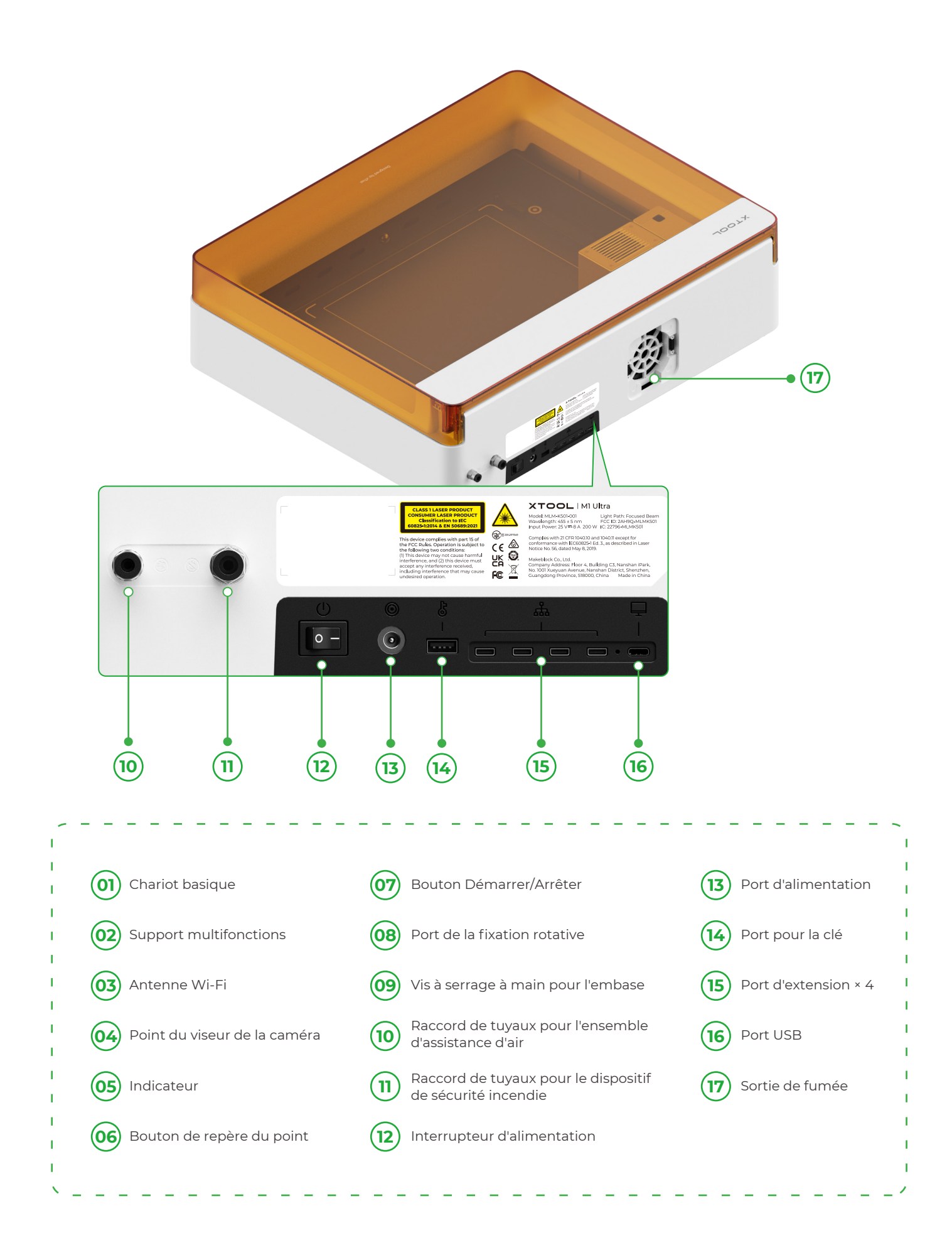

## Préparations

**1** Retirez les vis qui fixent les rails de guidage de l'axe x et de l'axe y.

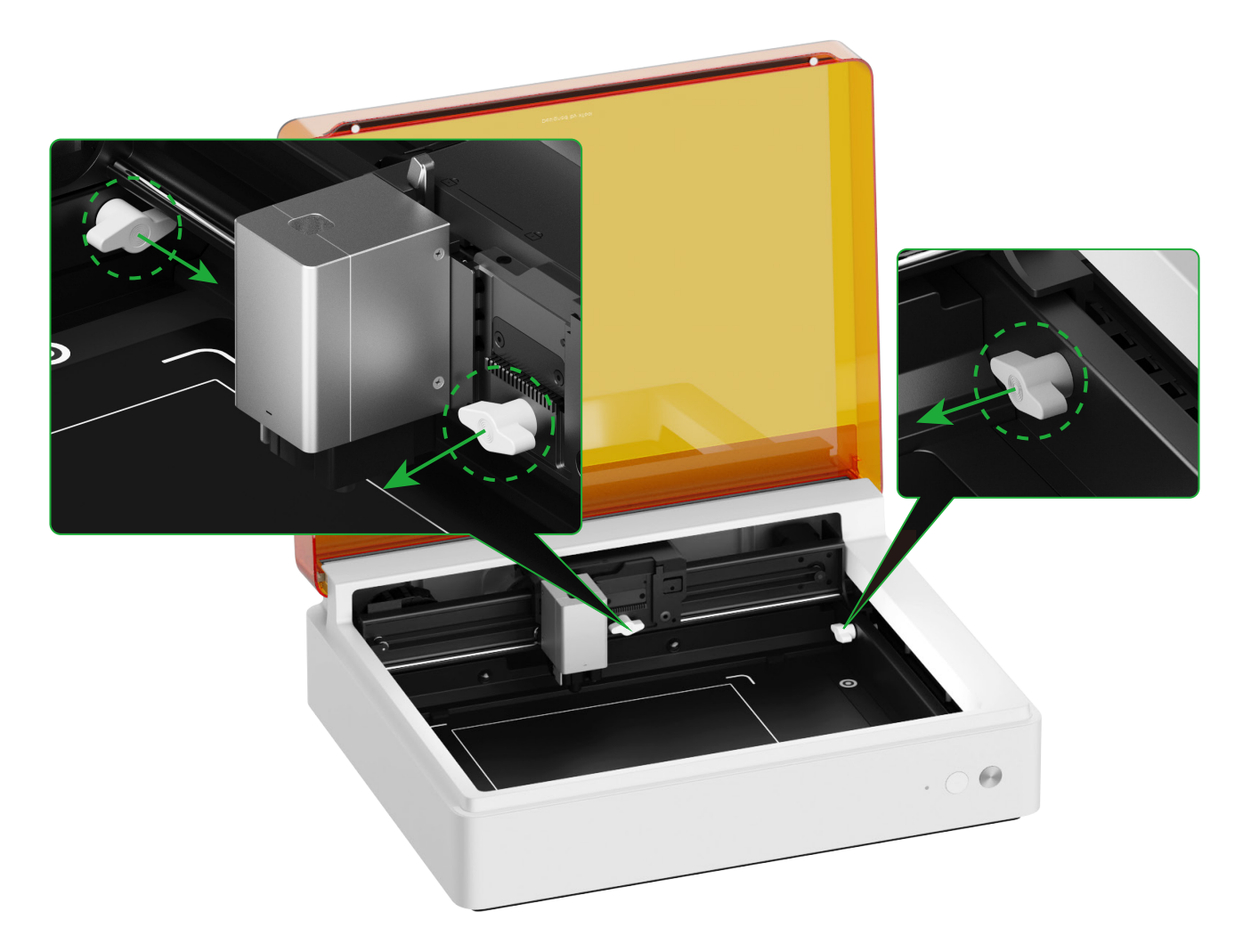

#### **2** Installer le module laser

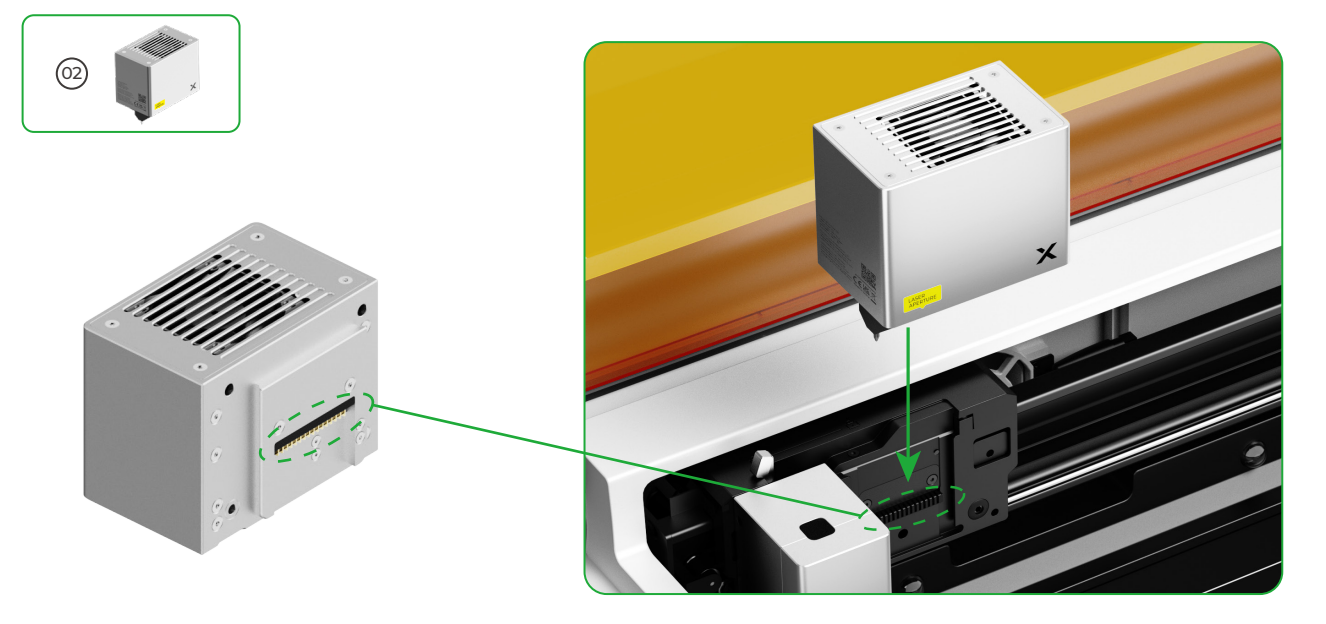

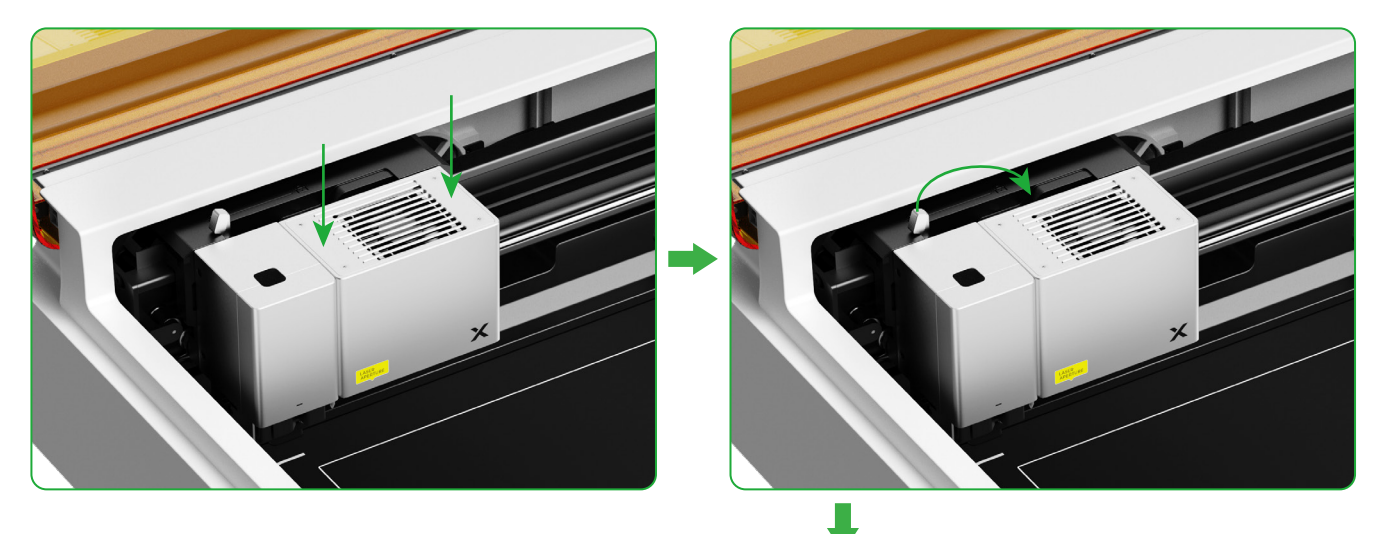

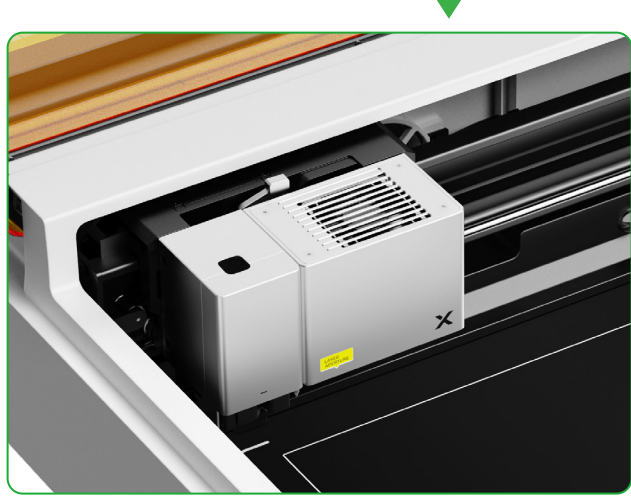

#### **3** Installer le module d'évacuation des fumées

!

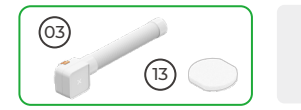

N'utilisez pas le module d'évacuation de fumée sans le filtre. Il risquerait d'absorber de la fumée et de la poussière, et de subir des dégâts.

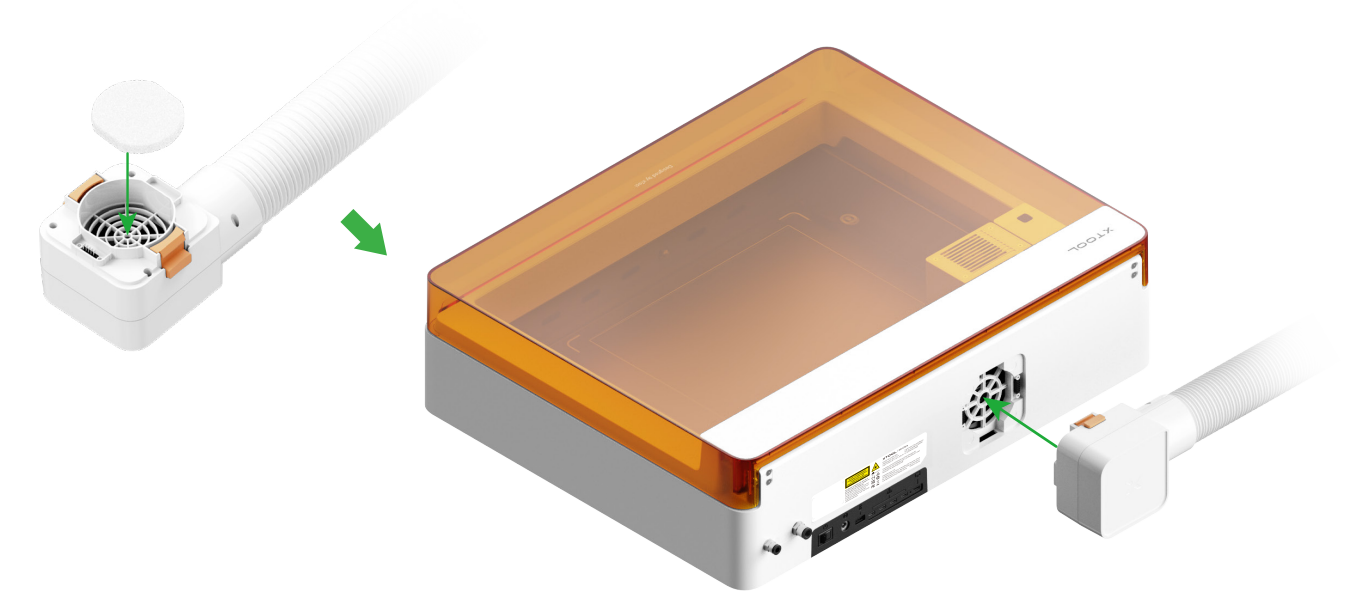

#### 4 Insérez la clé

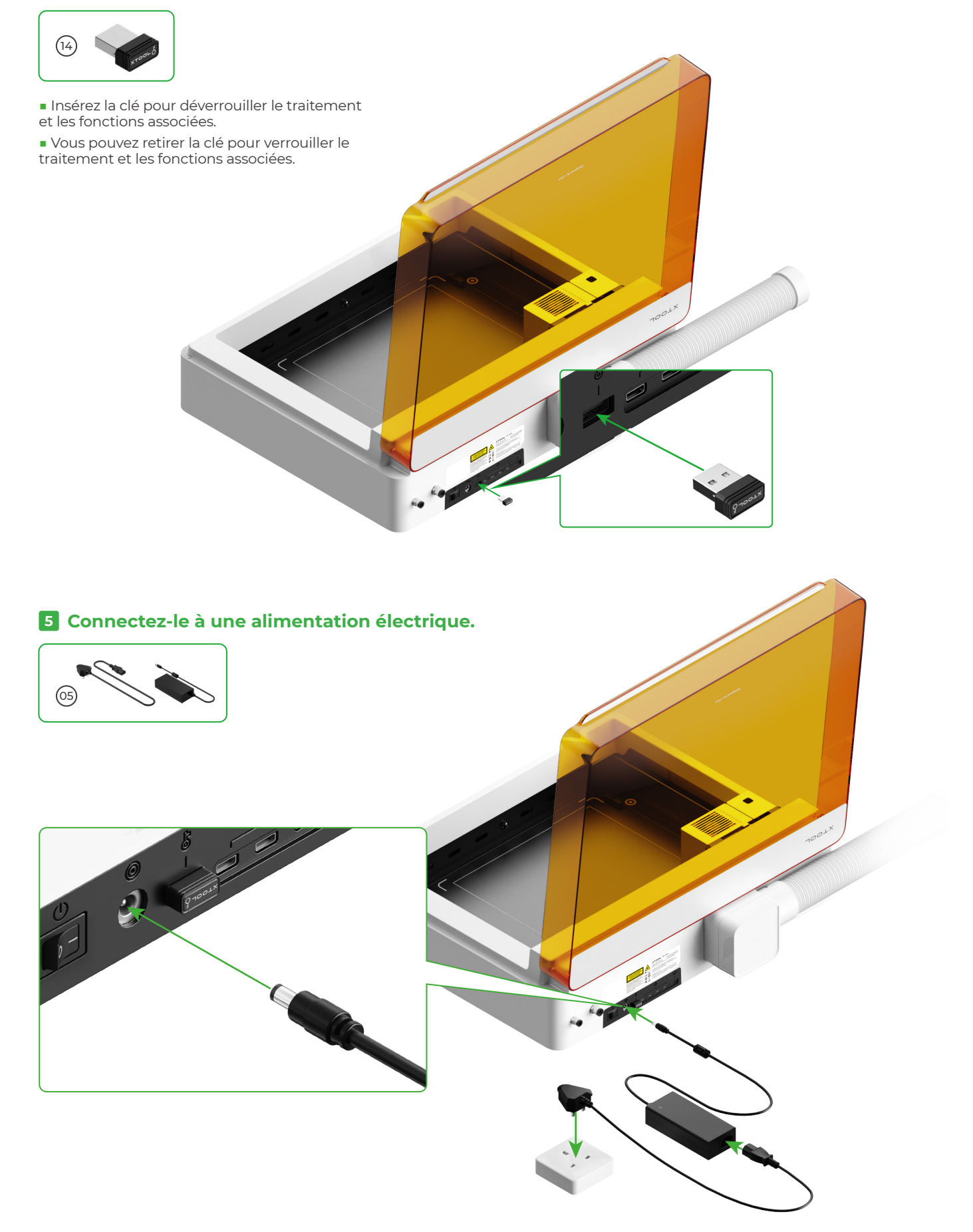

#### 6 Télécharger et installer xTool Creative Space (XCS)

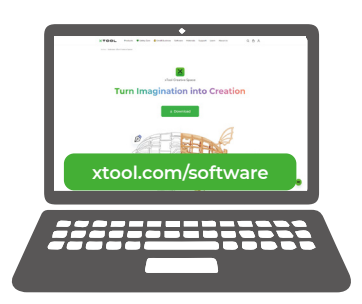

Accédez à **xtool.com/software** pour télécharger et installer xTool Creative Space (XCS).

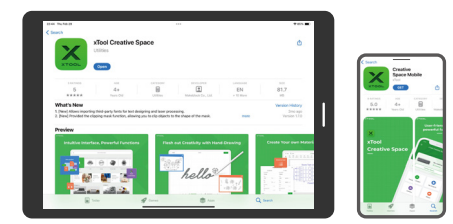

Recherchez **xTool Creative Space** dans un magasin d'applications ou scannez le code QR suivant pour le téléchargement de l'application.

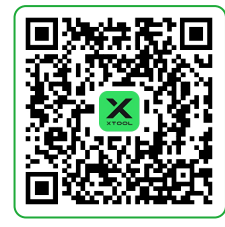

#### 7 Connecter le xTool M1 Ultra à un ordinateur

Activez le xTool M1 Ultra, connectez-le à un dispositif, puis à XCS.

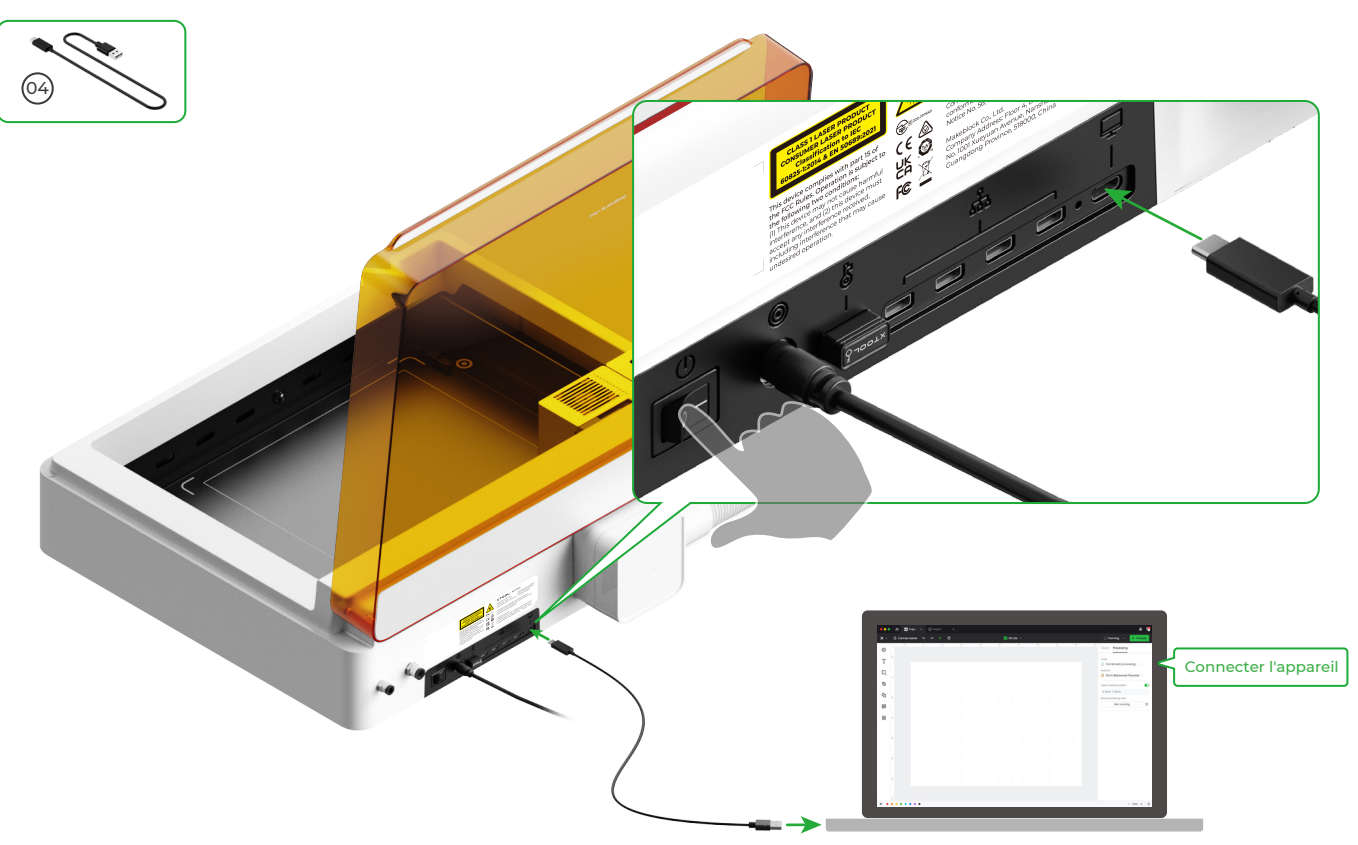

т

T

T

• Pour plus d'informations sur l'utilisation du logiciel xTool M1 Ultra pour le traitement des matériaux, scannez le code QR ou visitez le site **support.xtool.com/product/35**.

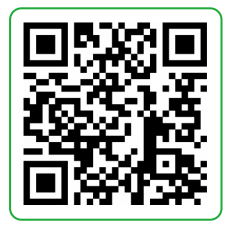

### Utiliser xTool M1 Ultra

#### Pour la coupe laser

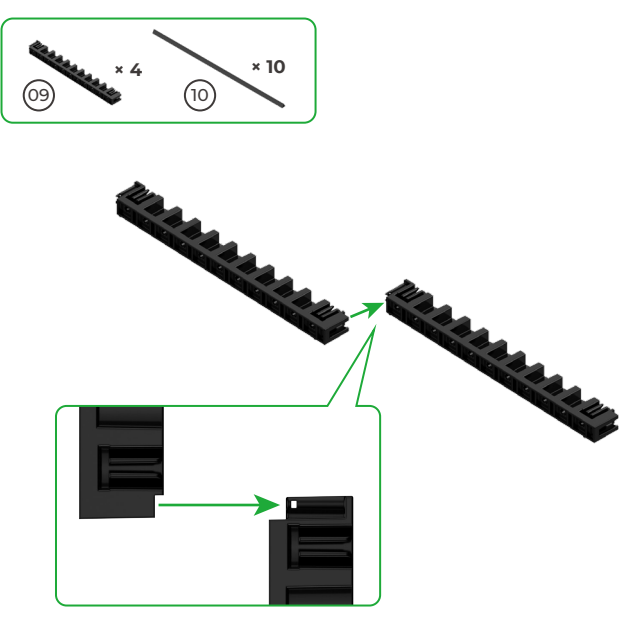

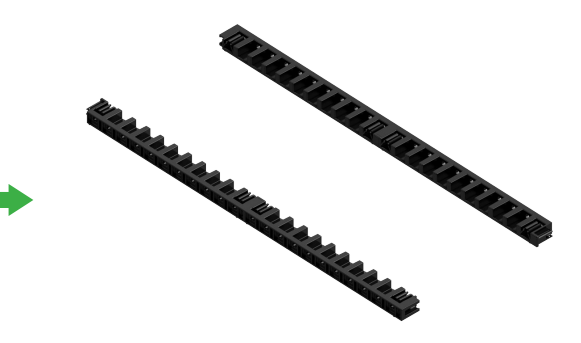

 Installez les deux autres supports de prisme triangulaire ensemble, de la même façon.

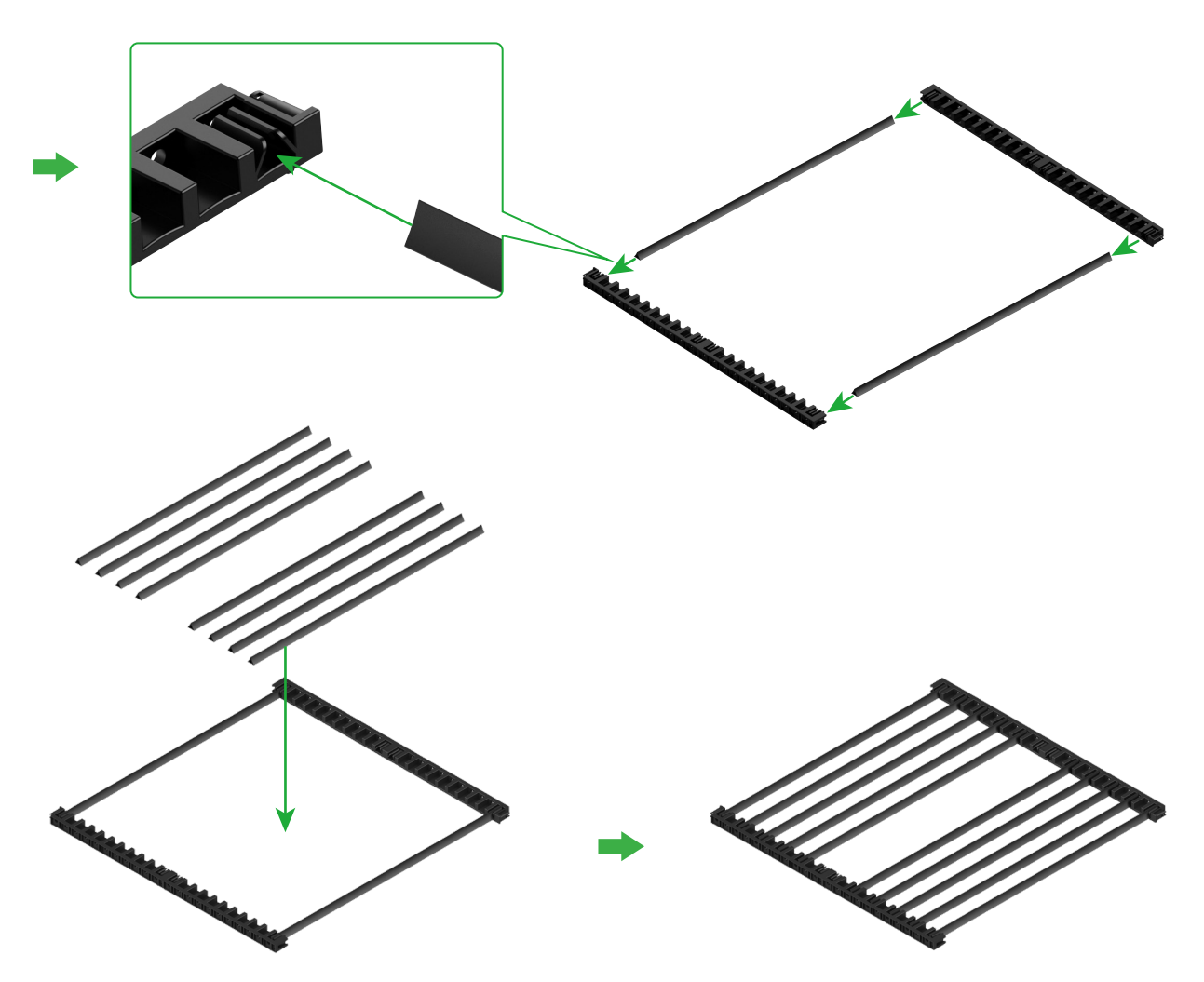

 Déterminez le nombre de prismes triangulaires en fonction du matériau à traiter.

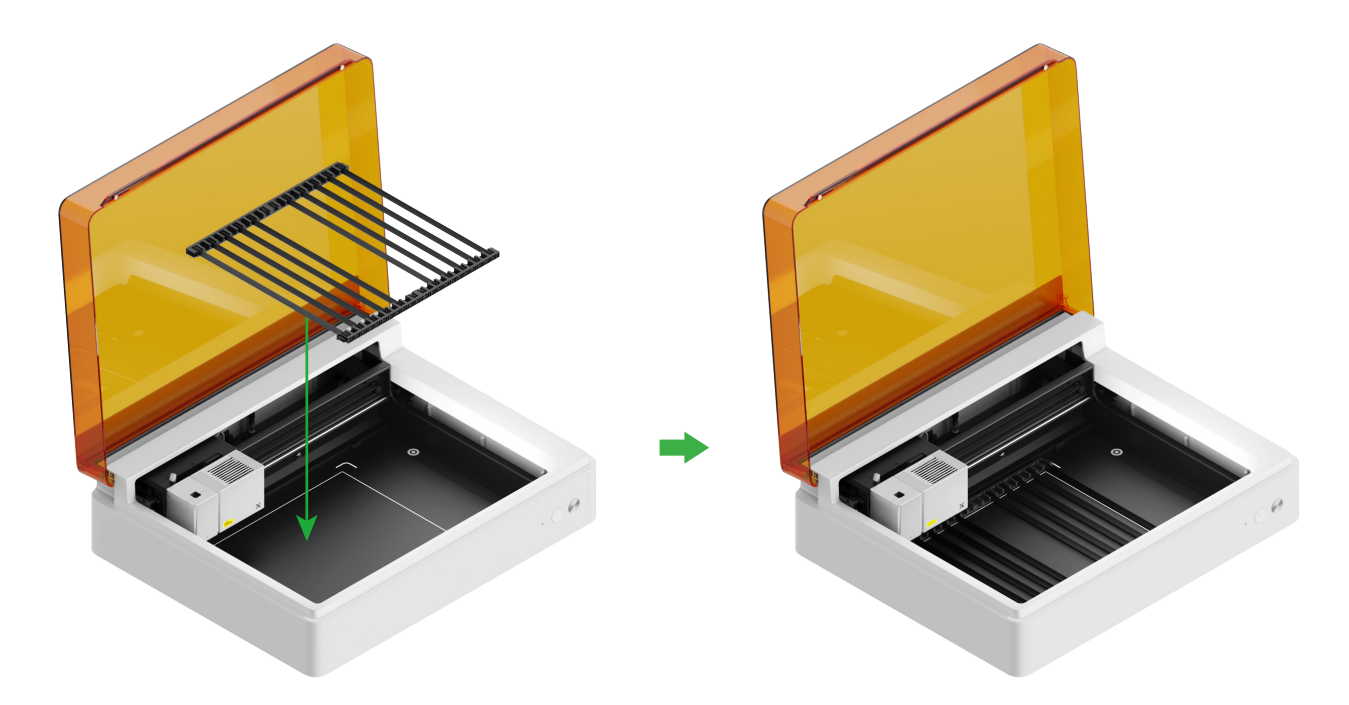

#### Pour la coupe avec lame ou une association de traitement laser et de coupe avec lame

#### (1) Placer le tapis de coupe sur la plaque de base

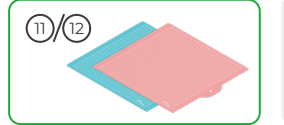

**Remarque :** Pour les matériaux en papier, comme le carton et le papier kraft, utilisez le tapis de coupe LightGrip. Pour les matériaux en tissu, utilisez le tapis de coupe FabricGrip. N'utilisez pas de tapis de coupe pour couper un matériau avec des rayons laser.

| Tapis de coupe |                                                                                |        |
|----------------|--------------------------------------------------------------------------------|--------|
| Couleur        | Bleu                                                                           | Rose   |
| Applicable à   | Matériaux légers                                                               | Tissus |
| Matériau       | Carton, Papier d'emballage, Papier d'impression,<br>Papier kraft, Papier nacré | Tissu  |

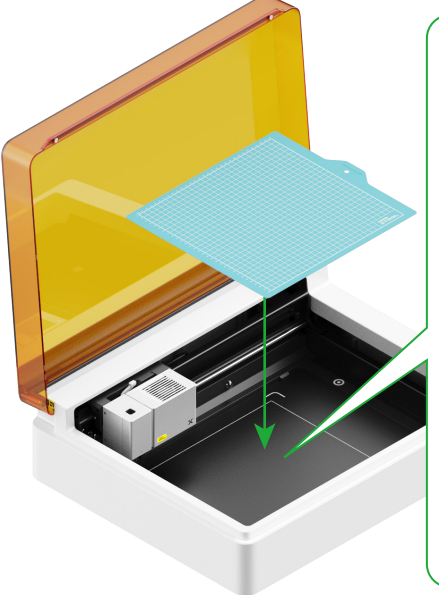

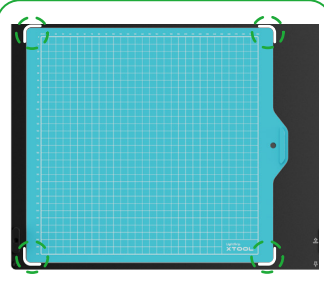

 Retirez le film protecteur avant d'utiliser le tapis de découpe.

> • Lorsque vous placez le tapis de coupe, alignez-le sur les repères situés aux quatre coins de la plaque de base.

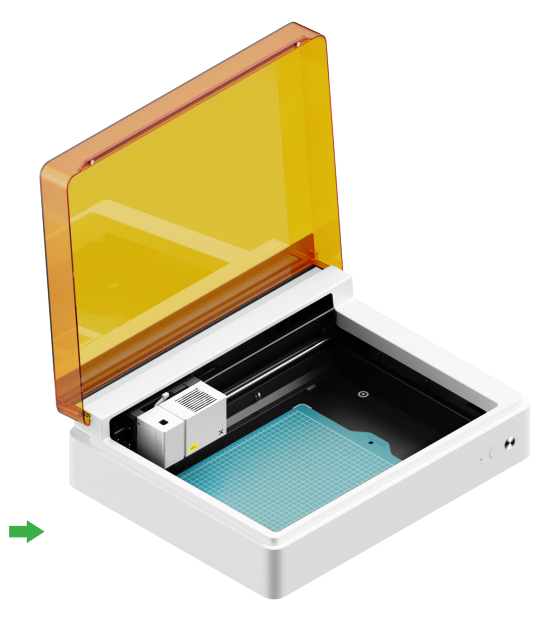

(2) Installer la lame à pointe fine sur le chariot de base

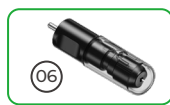

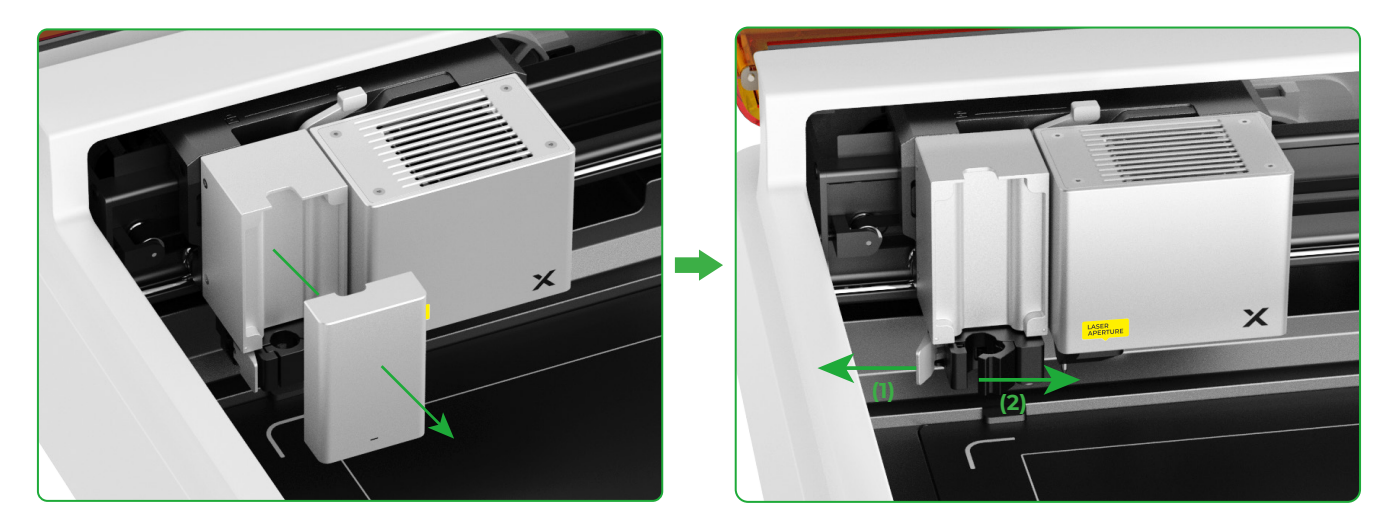

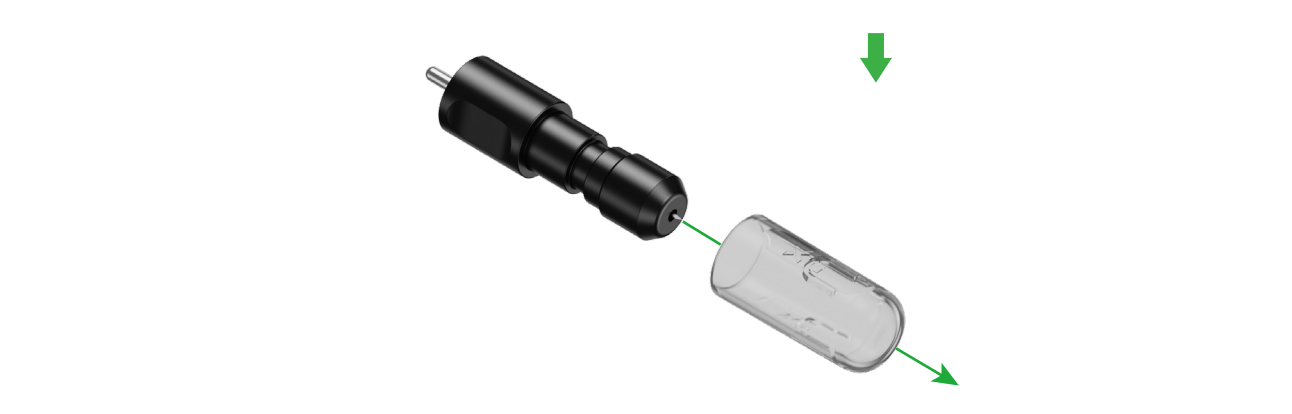

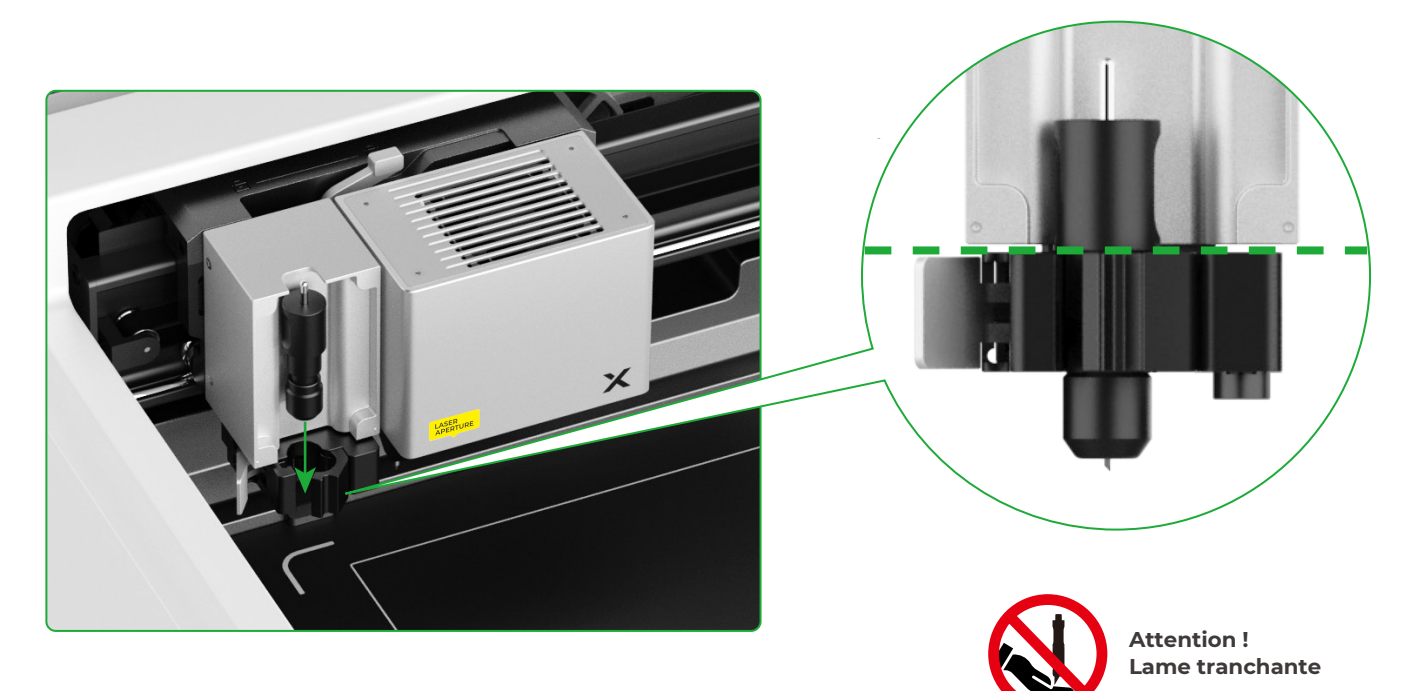

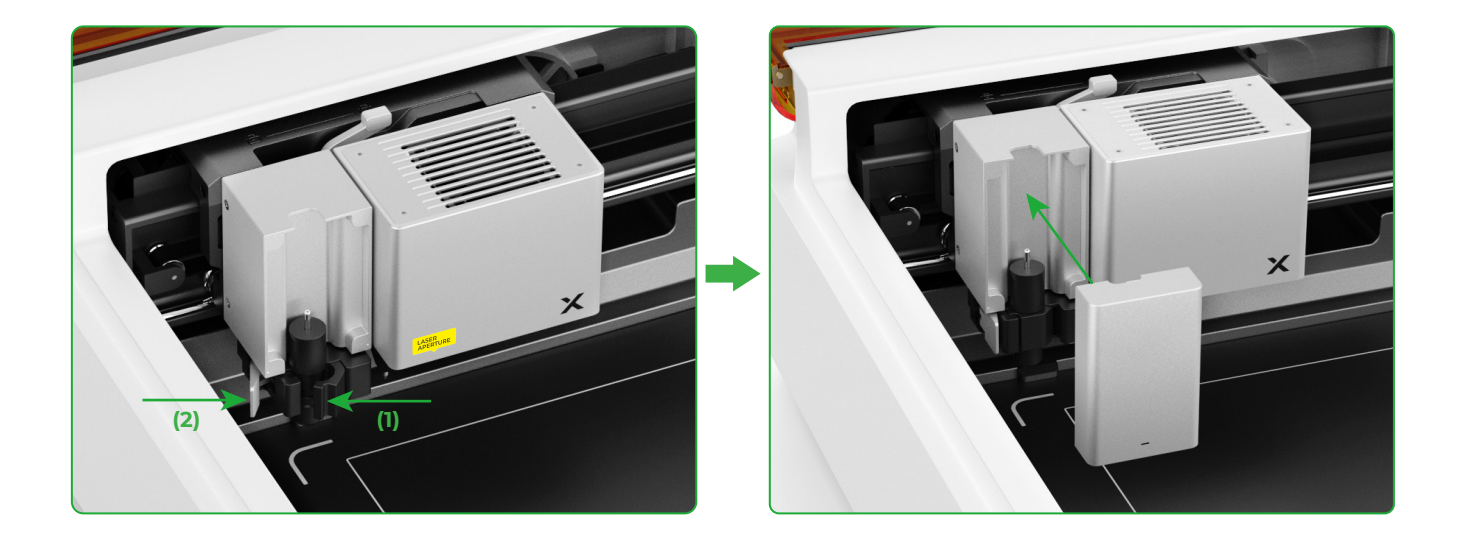

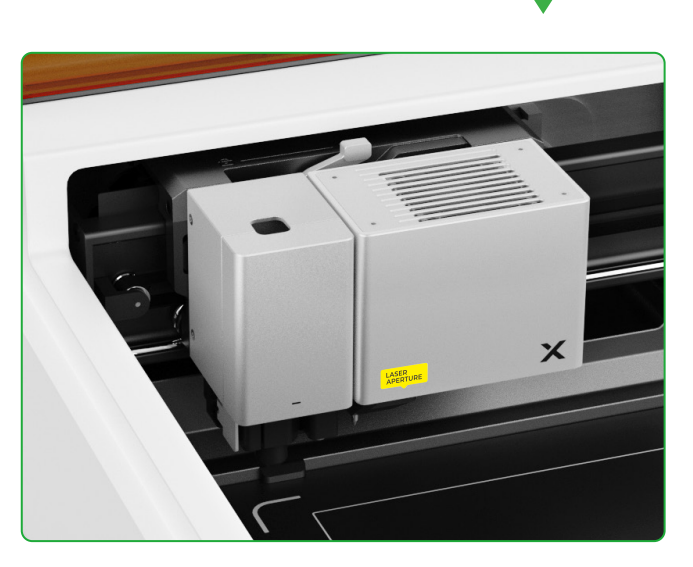

#### Pour le dessin avec un stylo

(1) Installer le stylo à pointe fine sur le porte-stylo

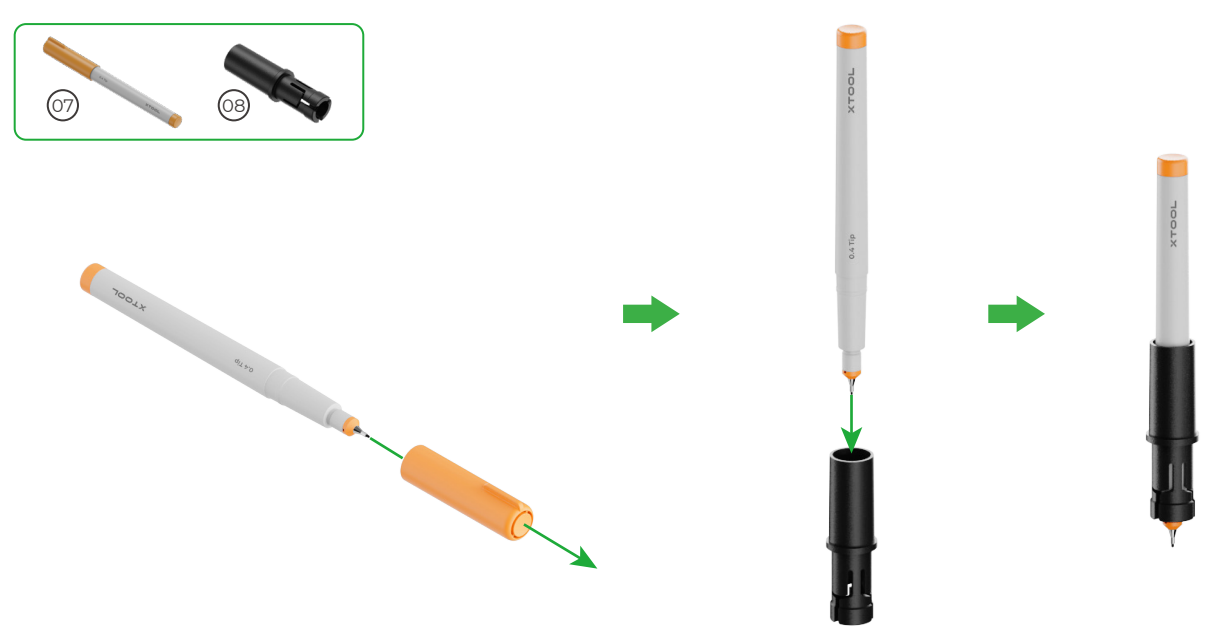

(2) Installer le stylo à pointe fine sur le chariot multifonction

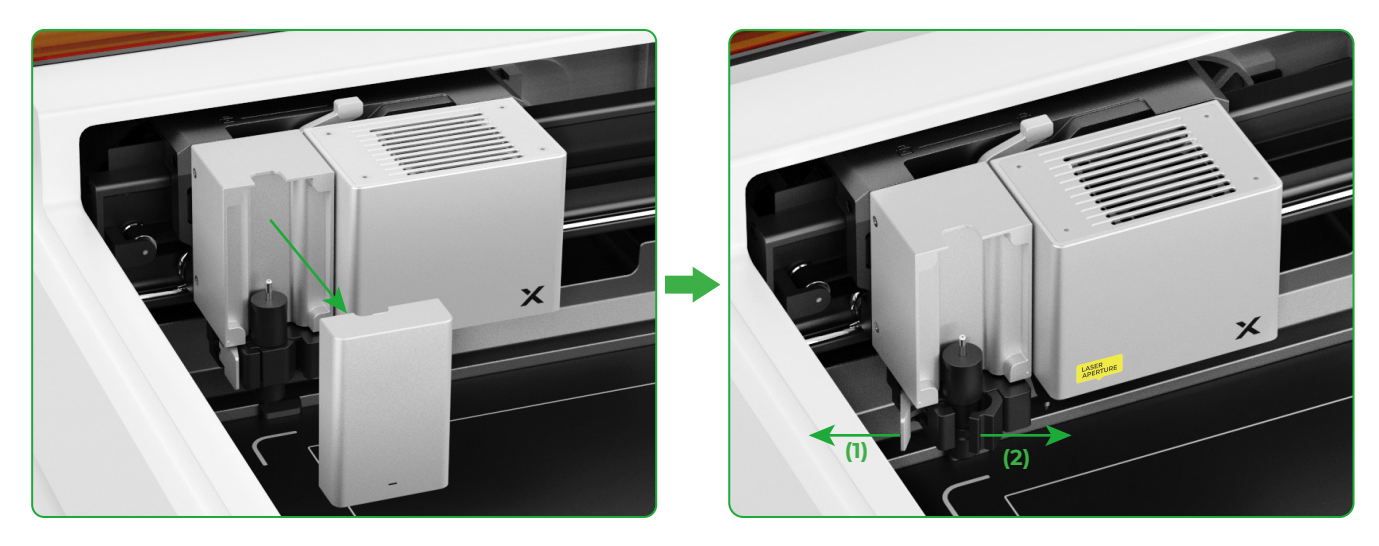

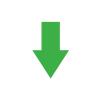

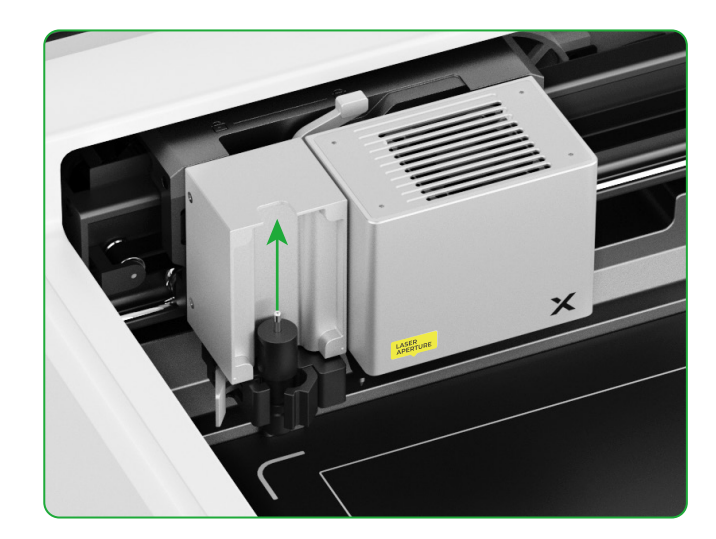

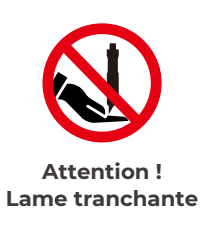

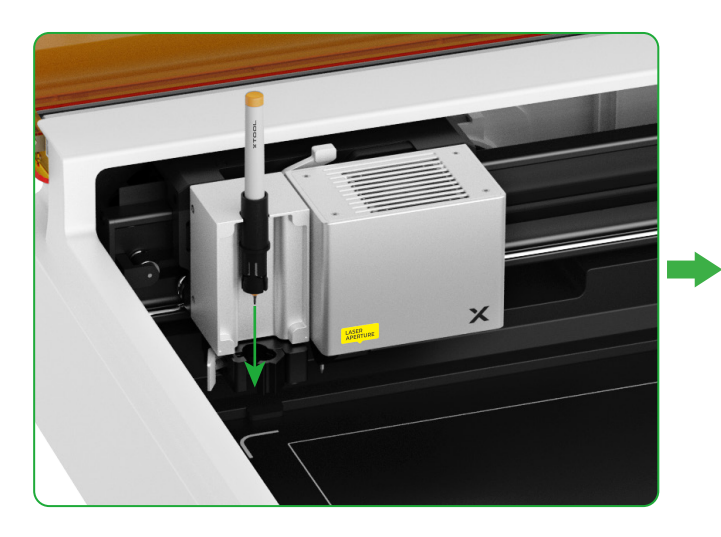

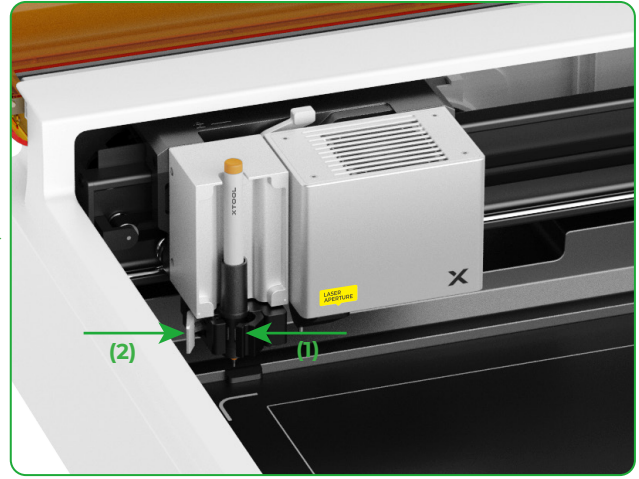

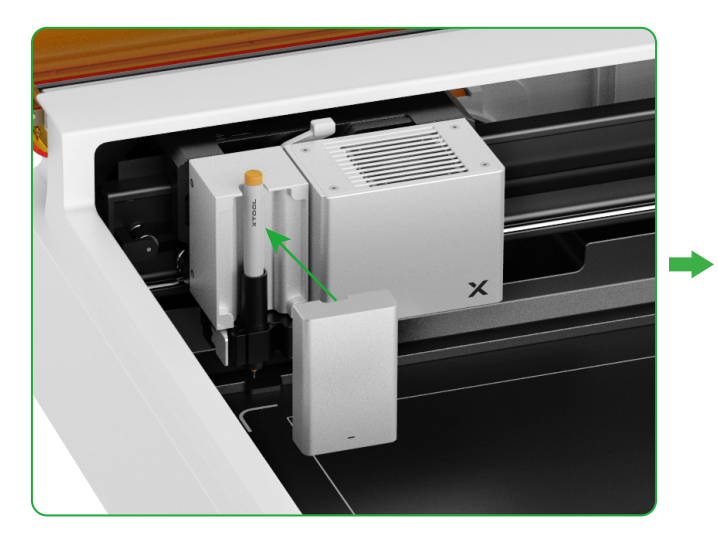

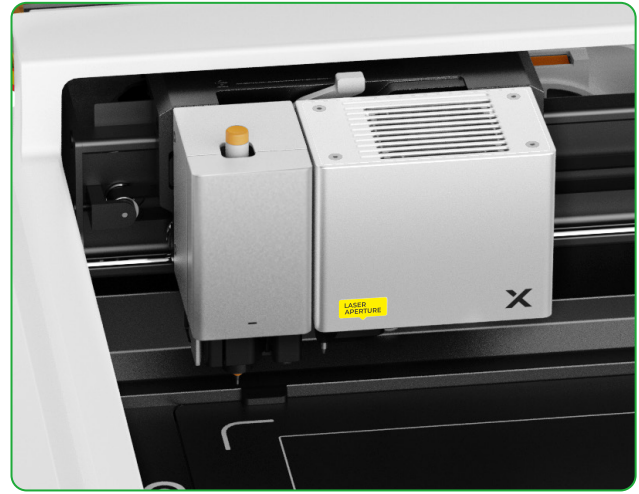

#### Pour plus de fonctions

(1)

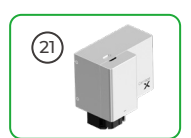

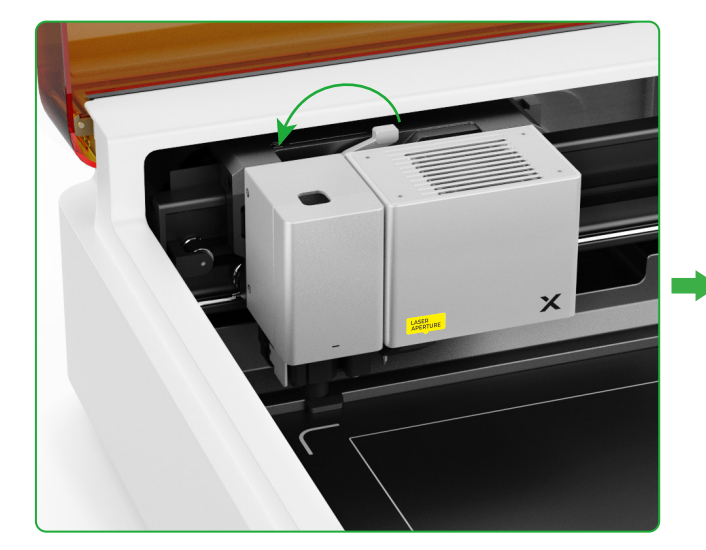

(2) Installer l'accessoire sur le chariot multifonction

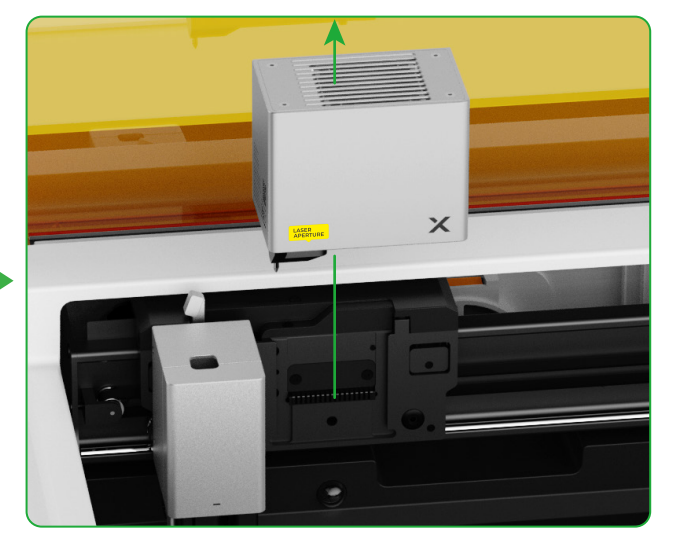

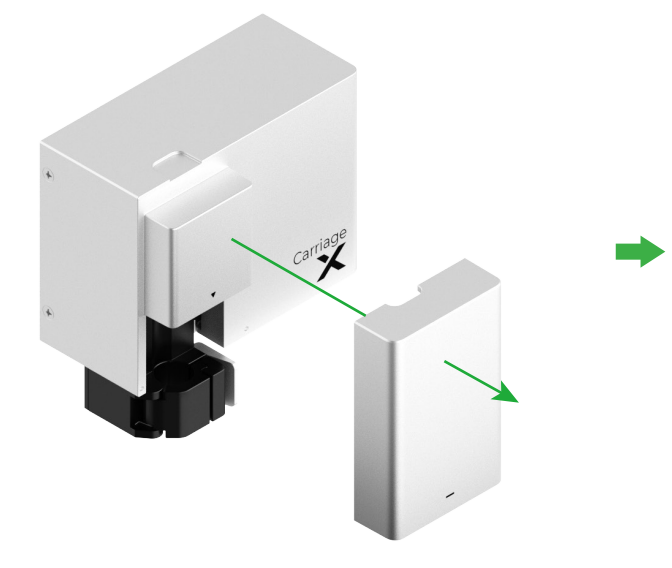

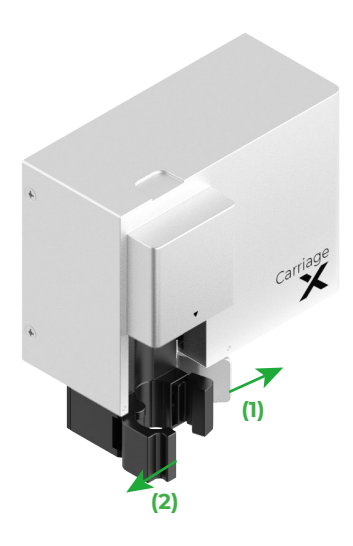

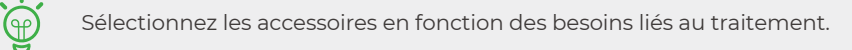

X

Attention ! Lame tranchante

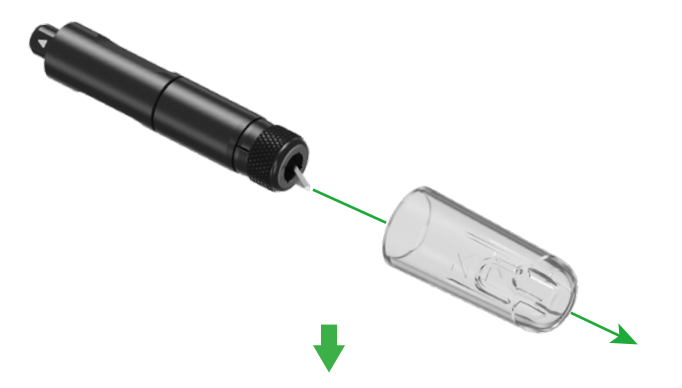

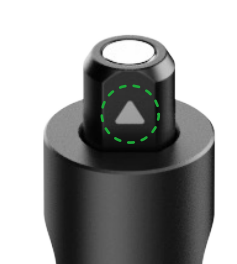

 Assurez-vous que le panneau est placé face à vous lorsque vous installez la lame de coupe.

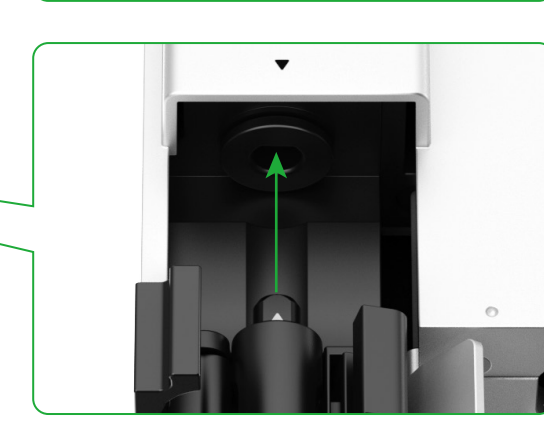

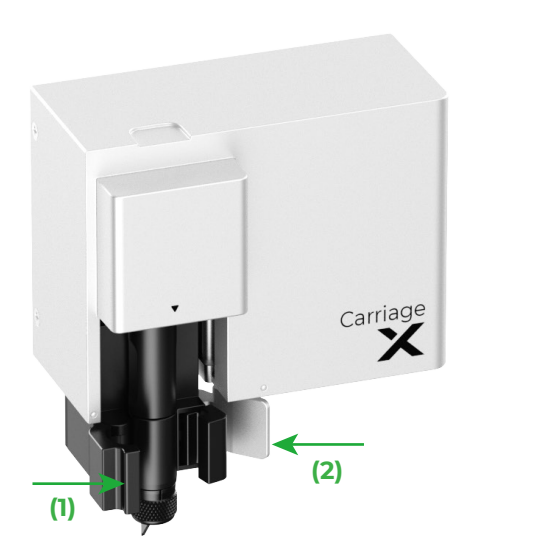

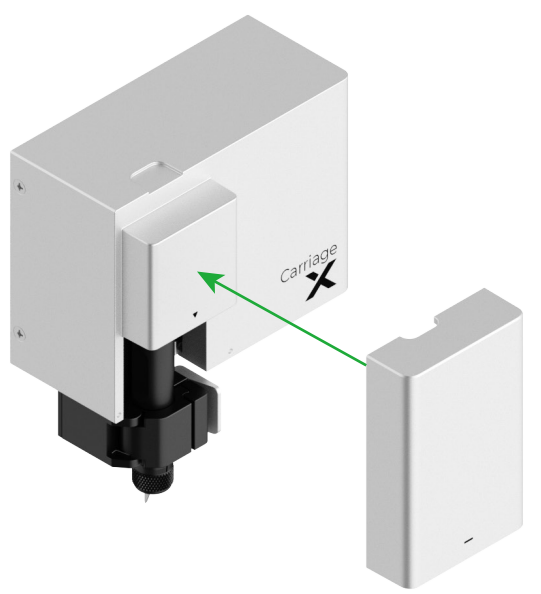

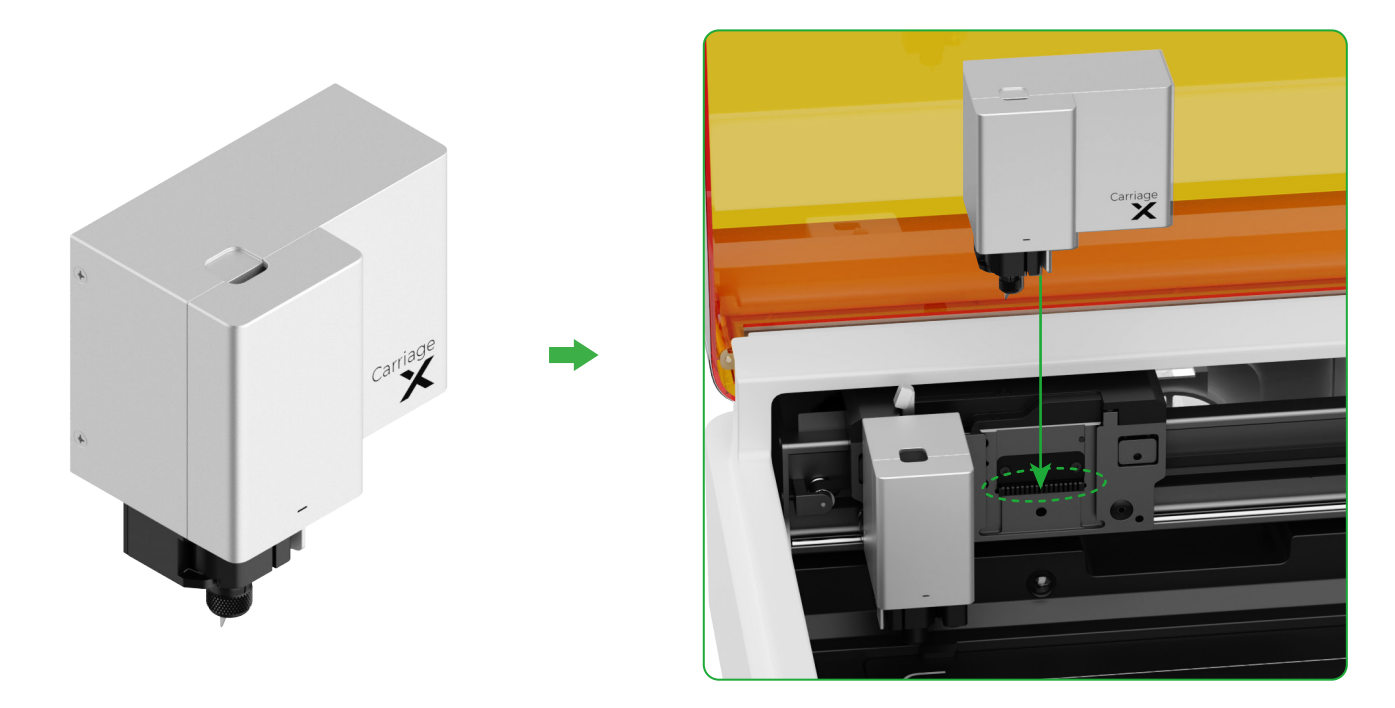

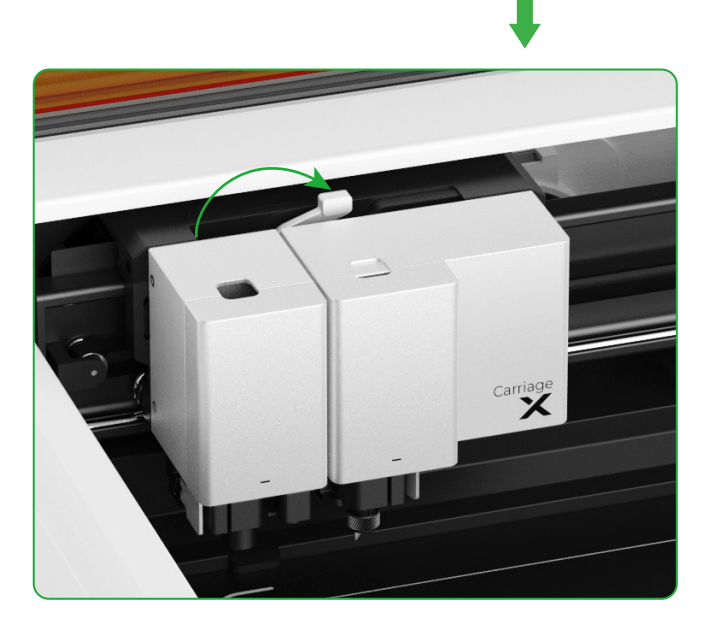

## Description de l'indicateur

| État du voyant           | État du signal sonore | État de la machine                                                                      |
|--------------------------|-----------------------|-----------------------------------------------------------------------------------------|
| Blanc fixe               | /                     | En attente, non connecté à XCS<br>(en mode AP)                                          |
| Bleu clair uni           | /                     | En attente, non connecté à XCS<br>(en mode STA)                                         |
| Violet fixe              | Sonne une fois        | En attente, connecté à XCS                                                              |
| Clignotement blanc       | /                     | En veille, non connecté à XCS                                                           |
| Clignotement violet      | /                     | En veille, connecté à XCS                                                               |
| Clignotement lent violet | /                     | Mise à jour du micrologiciel                                                            |
| Vert fixe                | /                     | Traitement du marquage de la zone sur<br>XCS / Cadrage / Traitement                     |
| Clignotement lent bleu   | Sonne une fois        | Prêt pour le cadrage / Prêt pour le<br>traitement                                       |
| Bleu uni                 | /                     | Tâche en pause                                                                          |
| Clignotement jaune       | Sonne une fois        | Le couvercle est ouvert ou n'est pas<br>entièrement fermé pendant le<br>fonctionnement. |
| Clignotement jaune       | Continue à sonner     | Flamme détectée (petite flamme) /<br>Appareil secoué                                    |
| Clignotement rouge       | Continue à sonner     | Flamme détectée (grande flamme)                                                         |
| Clignotement jaune       | Sonne trois fois      | Des exceptions se produisent                                                            |
| Clignotement rouge       | Sonne trois fois      | Des exceptions majeures se produisent                                                   |

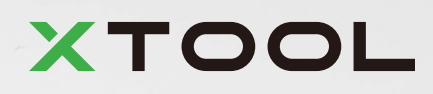